# **Online Delivery Order & Import Payer Assignment**

## Requesting your Delivery Order & Nominating Payers for Import charges via maersk.com

## Step 1

Access www.maersk.com Login using your credentials Track Shipment

Step 2 Select "Import Delivery Order"

## Step 3

If you have Collect Charges & Payment pending and you are a cash customer please proceed to "Add Payer Details" and request a invoice before requesting your Delivery Order.

The "Add Payer" feature allows you to nominate yourself as a payer for import charges which will trigger the requested changes directly to our invoicing system.

At this stage value added charges (Eg: Jnb Drop off Fee ) are excluded from this feature. As an interim measure we request that you email us if you need to be invoiced for a value added charge.

Once charges has been paid (or for credit customers) proceed to "Request Delivery Order"

## Step 4

- Select haulage mode
- Upload supporting documents if required. (No longer a need to upload cargo dues receipts)
- For Merchant shipments please update Transporters name in the "Release Container to" field
- Review & Submit Request

Your request will be reviewed and Delivery Order issued

### For more information please reach out to our Customer Service Team

**4086888 +27 21 4086888** 

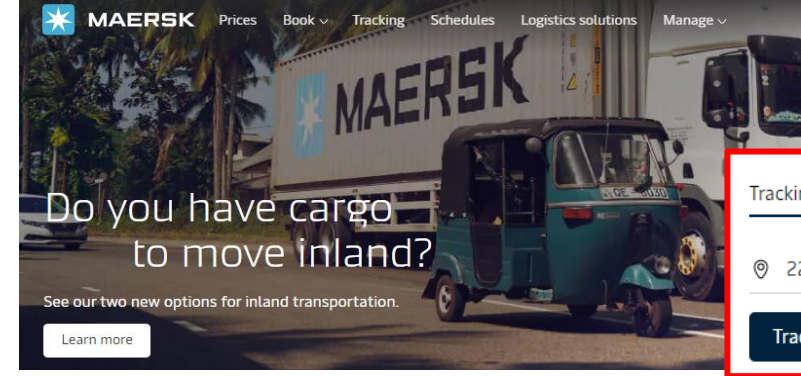

#### 2 Shipment no. 123456789

| Booking Date           | 21 Oct 2022 03:33 (local time                 |
|------------------------|-----------------------------------------------|
| Contract ID            | SPOT                                          |
| Price Calculation Date | 01 Nov 2022                                   |
| Cargo loaded on board  |                                               |
| Product Type           |                                               |
| Service Mode           | Merchant Haulage (CY) - Merchant Haulage (CY) |
| Additional References  | None                                          |
|                        |                                               |

### Your export tasks

1

01 Nov 2022 10:00 Shipping instruction 🛈 🗸 02 Nov 2022 15:00 Verified Gross Mass 🛈 🗸 03 Nov 2022 12:00 Container gate in 🛈 🗸

## Maersk export tasks

### 3 Import charges and payer details

Change / Assign payer to charge types

| None select  | Change / assign a payer to    | selected      | Invoice reference<br>(Optional) | Enter ref |
|--------------|-------------------------------|---------------|---------------------------------|-----------|
| Charge type  | es                            | Payer Details |                                 |           |
| Collect char | ges                           |               |                                 |           |
| Port Additio | onals / Port Dues - Import    |               |                                 |           |
| Documenta    | tion fee - Destination        |               |                                 |           |
| Terminal Ha  | andling Service - Destination |               |                                 |           |
| Import Serv  | rice                          |               |                                 |           |
| Import Dem   | nurrage & Detention charges   |               |                                 |           |
| Import Dem   | nurrage                       |               |                                 |           |
| Import Dete  | ention                        |               |                                 |           |
| Reques       | t delivery order              | Cancel        |                                 |           |

| B Delg with Debour | EN ~ Q        | 0         |
|--------------------|---------------|-----------|
| ng Schedules       | Local offices |           |
| 2233344            |               | $\otimes$ |
| ck                 |               |           |

#### **Booking actions**

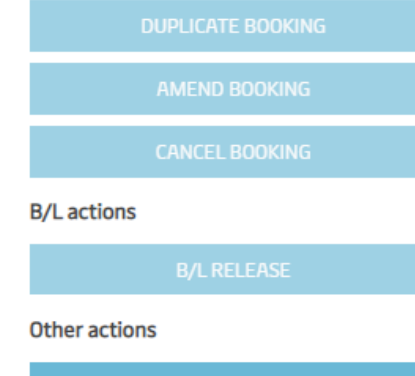

01 Nov 2022 18:00 Advance manifest submission (South Africa) 🛈 🗸

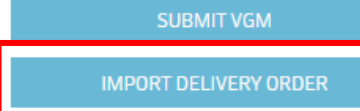

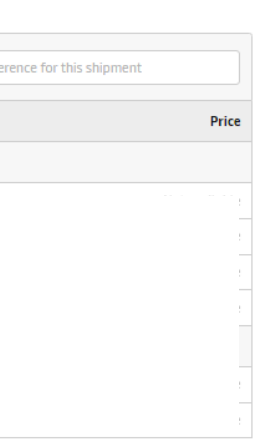

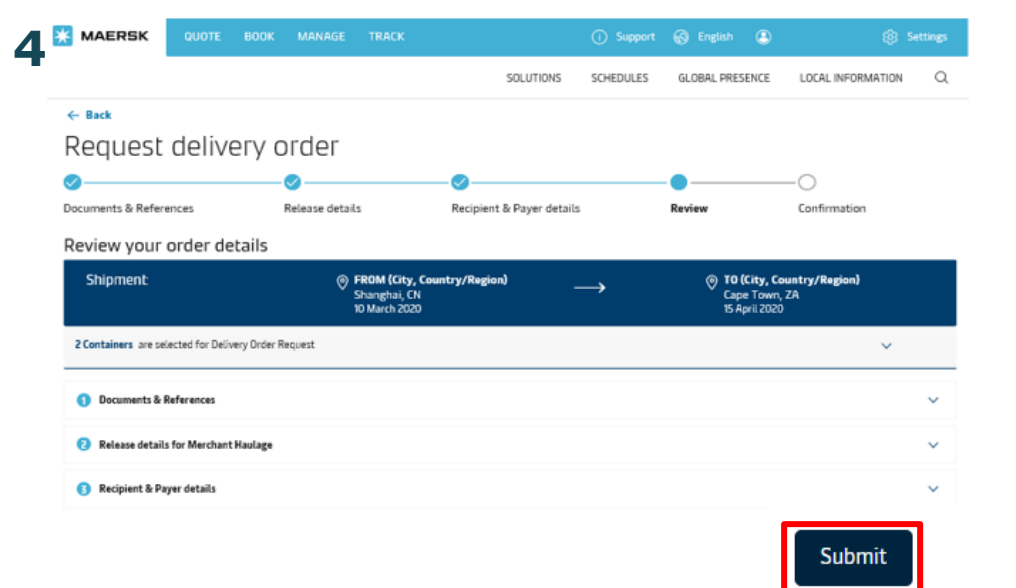

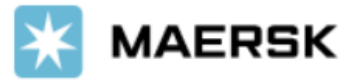